# ИНСТРУКЦИЯ РОДИТЕЛЯ

# ПО РАБОТЕ

В ЛИЧНОМ КАБИНЕТЕ НГУЭУ

# СОДЕРЖАНИЕ

| 1 | Введение                          |  |  |  |  |
|---|-----------------------------------|--|--|--|--|
| 2 | Регистрация в ЛКР 4               |  |  |  |  |
| 3 | Вход в личный кабинет НГУЭУ8      |  |  |  |  |
| 4 | Прикрепление роли «Родитель»      |  |  |  |  |
| 5 | Восстановление пароля1            |  |  |  |  |
| 6 | Личный кабинет родителя13         |  |  |  |  |
|   | 6.1 Профиль в ЛКР         13      |  |  |  |  |
|   | 6.2 Раздел «Рабочий стол» 17      |  |  |  |  |
|   | 6.3 Раздел «Обращения» 18         |  |  |  |  |
|   | 6.4 Раздел «Услуги» 19            |  |  |  |  |
|   | 6.5 Раздел «Приказы» 21           |  |  |  |  |
|   | 6.6 Раздел «Портфолио»            |  |  |  |  |
|   | 6.7 Раздел «Траектория»           |  |  |  |  |
|   | 6.8 Раздел «Зачетная книжка» 24   |  |  |  |  |
|   | 6.9 Раздел «Успеваемость»         |  |  |  |  |
|   | 6.10 Раздел «Учебный план» 29     |  |  |  |  |
|   | 6.11 Раздел «Расписание» 30       |  |  |  |  |
| 7 | Обращение в техническую поддержку |  |  |  |  |
|   |                                   |  |  |  |  |

## 1 Введение

Личный кабинет НГУЭУ – это рабочее пространство, в котором ему предоставляются услуги, реализованные согласно требованиям к информационно-образовательной среды организации.

Личный кабинет родителя (ЛКР) предназначен для персонифицированного информирования родителей о различных аспектах учебного процесса их детей обучающихся в образовательной организации.

Для получения роли «Родитель» и доступа к данным своих детей необходимо зарегистрироваться в системе и при входе в ЛК выбрать получение соответствующей роли.

Чтобы зарегистрироваться в ЛКР и присвоить роль «Родитель» следуйте следующей инструкции.

3

# 2 Регистрация в ЛКР

Для того, чтобы зарегистрироваться в личном кабинете НГУЭУ перейдите по ссылке: <u>https://lk.nsuem.ru/</u> и нажмите на кнопку «Регистрация» на странице входа в личный кабинет (рис. 1 кнопка [1]).

-

|       | вход в систему                                                                                               |
|-------|----------------------------------------------------------------------------------------------------|
|       | Еще не зарегистрированы? Регистрация 1                                                                       |
|       | E-mail                                                                                                    |
| НГУЭУ | Пароль<br>Запомнить меня Войти без регистрации<br>Войти<br>Восстановление пароля 4                           |
|       | Нужна помощь?<br>Техническая поддержка<br>Конкурсные списки<br>Инструкция абитуриента<br>Инструкция студента |

# Рисунок 1 – Регистрация в личном кабинете НГУЭУ

Также на данной странице расположены следующие кнопки:

[1] По кнопке «Регистрация» откроется форма для регистрации в личном кабинете НГУЭУ (рис. 2).

[2] По кнопке «Войти без регистрации» откроется гостевая версия личного кабинета.

[3] По кнопкам, расположенным внизу страницы можно обратиться в техническую поддержку НГУЭУ за консультацией (если возникли проблемы со входом или регистрацией в личном кабинете), посмотреть конкурсные

списки или ознакомиться с инструкциями по работе в личном кабинете НГУЭУ.

[4] По кнопке 4 можно восстановить пароль.

После того, как вы нажали кнопку «регистрация», откроется форма (рис. 2) в которой необходимо вписать данные родителя во все обязательные поля, отмеченные звездочкой, а именно:

- Email (указанный вами в приемной комиссии);
- фамилию;

— имя;

- отчество (при наличии);
- пол;

— пароль (пароль должен удовлетворять следующим требованиям и содержать: 8 и более символов, прописные латинские буквы, строчные латинские буквы, цифры, знаки пунктуации (!,\$,# или %));

— пароль еще раз,

поставьте галочку «Даю согласие на обработку своих персональных данных» и нажмите кнопку «Зарегистрироваться».

Важно! При заполнении поля Email, укажите действующий почтовый адрес, так как на него придет письмо с подтверждением регистрации.

**Важно!** Для защиты Ваших данных необходимо придумать безопасный пароль. Он должен содержать:

- Не менее 8 и не более 16 символов
- Цифры
- Прописные латинские буквы
- Строчные латинские буквы
- Специальные символы (~!@#5%/&\_+='10 00::"<>,?/)

|         | Регистрация                                                             |
|---------|-------------------------------------------------------------------------|
|         | Email *                                                                 |
|         | Фамилия *                                                               |
|         | Kun *                                                                   |
|         | Отчество                                                                |
| 📕 НГУЭУ | Пол *<br>Мужской Женский<br>Пароль *                                    |
|         | ©                                                                       |
|         | Пароль еще раз *                                                        |
|         | Даю согласие на обработку своих<br>персональных данных                  |
|         | Зарегистрироваться                                                      |
|         | Положение об обработке и защите персональных данных<br>ФГБОУ ВО «НГУЭУ» |
|         | Нужна помощь?                                                           |
|         | Техническая поддержка                                                   |

# Рисунок 2 – Регистрация в ЛК НГУЭУ

Также на данной странице можно ознакомиться с положением об обработке и защите персональных данных ФГБОУ ВО «НГУЭУ» и обратиться в <u>техническую поддержку</u> НГУЭУ за консультацией, если возникли проблемы с регистрацией.

Если появилась ошибка "**Такое значение поля Email уже существует**", значит, в личном кабинете уже есть активная регистрация по указанному адресу электронной почты и необходимо <u>авторизоваться</u>.

В случае если вы не регистрировались в ЛК, обратитесь в службу <u>технической поддержки</u> (на форму обращения можно перейти по ссылке на странице регистрации «Техническая поддержка»), а если вы уже регистрировались, перейдите на форму <u>восстановления пароля</u>.

После регистрации, на указанную почту придет письмо с подтверждением адреса электронной почты. Перейдите по ссылке в данном письме и подтвердите почтовый адрес.

Если ссылка для подтверждения регистрации не пришла на вашу электронную почту:

- Проверьте письмо в папке "СПАМ";
- Очистите кэш браузера (Ctrl+F5 и т.п.);
- Отправьте новую ссылку и снова проверьте почту.

# 3 Вход в личный кабинет НГУЭУ

Для входа в личный кабинет родителя перейдите в личный кабинет НГУЭУ по ссылке: <u>https://lk.nsuem.ru/</u>. В форме входа в систему введите E-mail и пароль, указанные вами при регистрации в личном кабинете. Поставьте галочку "Запомнить меня", для автоматического заполнения учетных данных при повторном входе в систему и нажмите на кнопку «Войти» (рис. 3).

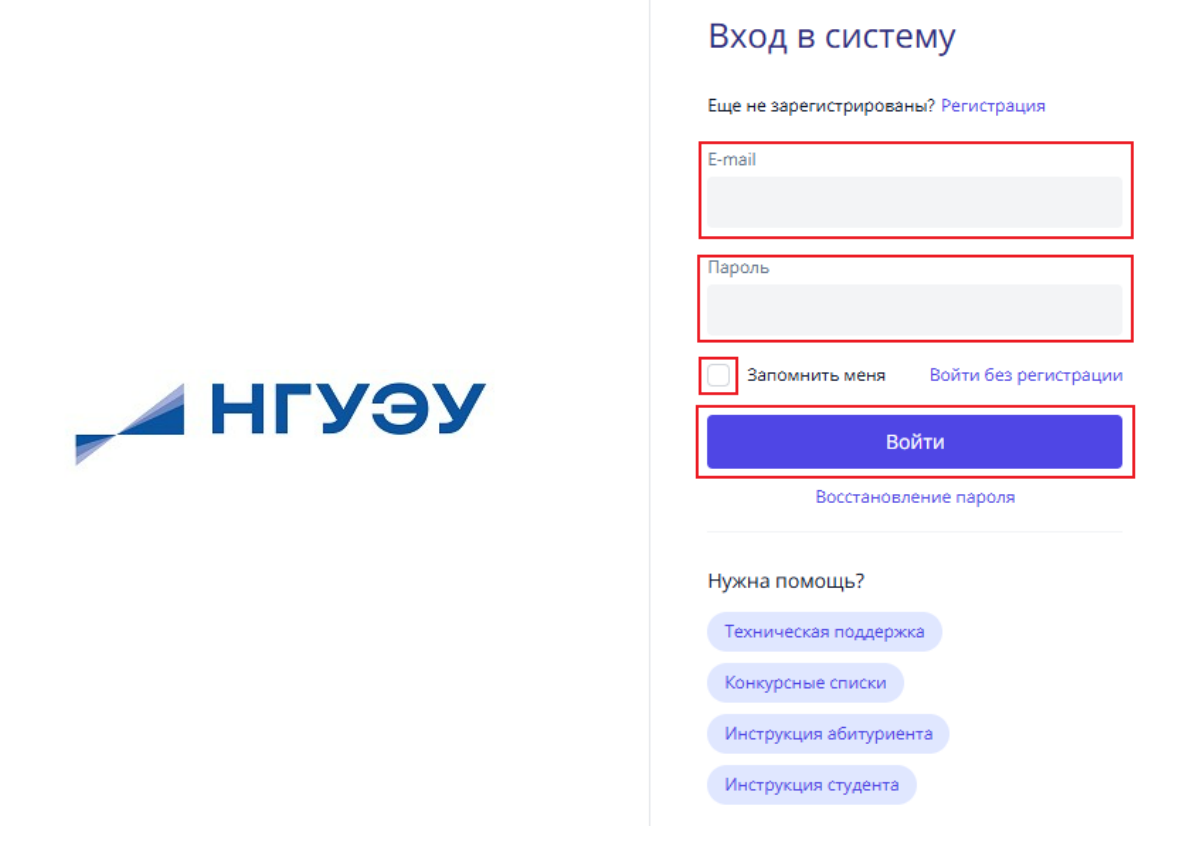

# Рисунок 3 – Вход в личный кабинет НГУЭУ

После успешного входа, откроется <u>профиль личного кабинета родителя</u>. Важно! После первой успешной авторизации необходимо <u>прикрепить роль</u> «Родитель».

Если после нажатия кнопки «Войти» появилась ошибка "**Неправильное** имя пользователя или пароль" проверьте правильность введенного Email и пароля. Если вы не смогли вспомнить пароль, необходимо <u>восстановить</u> <u>пароль</u>.

# 4 Прикрепление роли «Родитель»

После первой успешной авторизации откроется форма с прикреплением роли, на которой необходимо выбрать «Родитель» (рис. 4).

| Добро пожаловать в личный кабинет!                                 |             |                            |          |  |  |  |  |
|--------------------------------------------------------------------|-------------|----------------------------|----------|--|--|--|--|
| Поздравляем с успешной регистрацией на платформе личных кабинетов! |             |                            |          |  |  |  |  |
| Выберите роль                                                      |             | r                          |          |  |  |  |  |
| Сотрудник                                                          | Обучающийся | Поступающ <mark>и</mark> й | Родитель |  |  |  |  |

Рисунок 4 – Прикрепление роли «Родитель»

В открывшейся форме (рис. 5) заполните все поля данными ребенка:

- Фамилия
- Имя
- Отчество (при наличии)
- Дата рождения
- Последние 4 цифры паспорта

и нажмите кнопку «Искать».

Важно! В форме подтверждения роли «Родитель» вносятся данные обучающегося (родитель получает доступ в Личный кабинет своего ребенка и должен подтвердить это, внося его информацию).

| Подтверждение ро | ли родителя                  |
|------------------|------------------------------|
|                  | Фамилия *                    |
|                  | Фамилия                      |
|                  | Имя *                        |
|                  | Имя                          |
|                  | Отчество                     |
|                  | Отчество                     |
|                  | Дата рождения *              |
|                  | дд.мм.гггг                   |
|                  | Последние 4 цифры паспорта * |
|                  | ####                         |
|                  | На главную Искать            |

Рисунок 5 – Подтверждение роли «Родитель»

После успешного подтверждения роли откроется полный функционал личного кабинета родителя.

Если появилась ошибка «По указанным данным не найдено ни одной персоны» (рис. 6), проверьте правильность введенных данных.

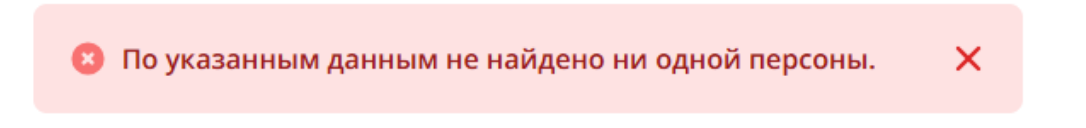

Рисунок 6 – Ошибка при подтверждении роли

Если все введено верно, но ошибка по-прежнему сохраняется, обратитесь в службу <u>технической поддержки</u>.

## 5 Восстановление пароля

Для восстановления пароля, нажмите на кнопку «Восстановление пароля», на открывшейся форме (рис. 7) укажите Email, который вы указывали при входе в личный кабинет и нажмите на кнопку «Отправить».

|       | Сброс пароля                                                                                                    |
|-------|----------------------------------------------------------------------------------------------------|
|       | Укажите адрес электронной почты, который Вы<br>использовали при регистрации. На него будет<br>отправлена ссылка для восстановления пароля. |
|       | Email                                                                                                    |
| НГУЭУ |                                                                                                    |
|       | Отправить                                                                                                    |
|       |                                                                                                    |
|       | Техническая поддержка 1                                                                                                    |
|       |                                                                                                    |

Рисунок 7 – Сброс пароля

Если появилась ошибка "Пользователь с указанным адресом электронной почты не найден", значит вы либо зарегистрированы по другому адресу электронной почты (попробуйте войти с другим почтовым адресом или обратитесь в <u>техническую поддержку</u>), либо вы не зарегистрированы в ЛК, тогда необходимо пройти <u>регистрацию</u>.

После отправки запроса на сброс пароля, на указанный адрес электронной почты придет ссылка для сброса пароля, перейдите по ней, нажав на кнопку "Восстановить пароль" (рис. 8).

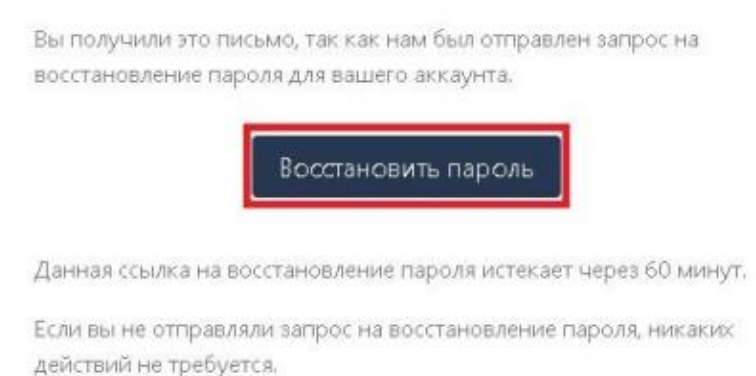

Рисунок 8 – Восстановление пароля

На открывшейся форме (рис. 9) введите еще раз ваш Email, придумайте и введите новый пароль, еще раз введите новый пароль в поле "Подтверждение пароля".

Важно! Пароль должен удовлетворять следующим требованиям и содержать:

- 8 и более символов,
- прописные латинские буквы,
- строчные латинские буквы,
- цифры,
- знаки пунктуации (!,\$,# или %).

После нажмите на кнопку «Сбросить».

| Сброс пароля                      | Русский 🗸       |
|-----------------------------------|-----------------|
| Email                             |                 |
| ddgsdfwg@mail.ru                  |                 |
| Пароль                            |                 |
|                                   |                 |
| Для защиты Ваших данных необхо    | одимо придумать |
| безопасный пароль. Он должен сод  | держать:        |
| - 8 и более символов              |                 |
| - прописные латинские буквы       |                 |
| - строчные латинские буквы        |                 |
| - цифры                           |                 |
| - знаки пунктуации (!,\$,# или %) |                 |
| Подтверждение пароля              |                 |
|                                   |                 |
|                                   |                 |
| СБРОСИТЬ                          |                 |
| Нужна помощь? Техничес            | кая поддержка   |

Рисунок 9 – Форма сброса пароля

# 6 Личный кабинет родителя

## 6.1 Профиль в ЛКР

Для того, чтобы просмотреть профиль родителя нажмите по кругу с инициалами (рис. 10). Для настройки вашего профиля нажмите кнопку «Настройки».

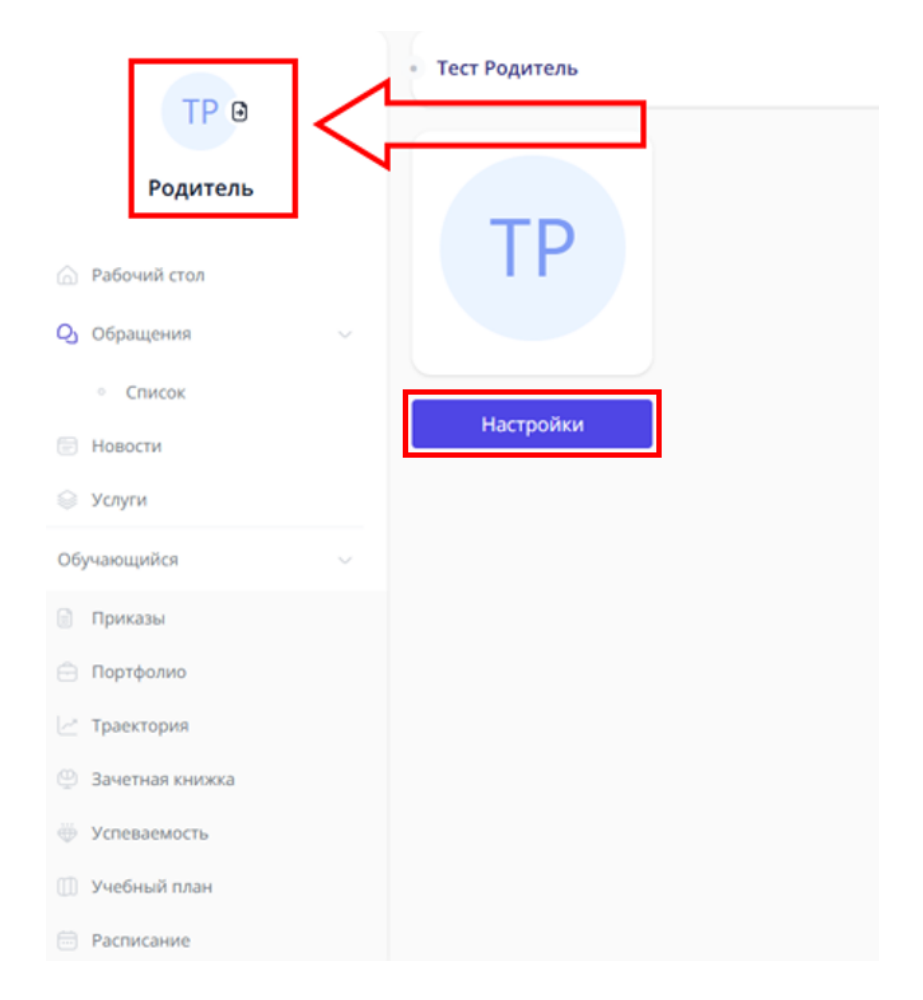

Рисунок 10 – Профиль родителя

Здесь вы можете настроить ваш профиль (рис. 11):

— добавить ваше фото [1],

- изменить личную информацию [2],
- изменить тему отображения страниц [3],

— а также привязать роли, обновить пароль, настроить уведомления и сессии браузеров [4].

После внесенных изменений обязательно сохраните настройки, нажав по кнопке «Сохранить» [5]!

| Тест Родитель |   |                                                          |          |                    |          |   |
|---------------|---|----------------------------------------------------------|----------|--------------------|----------|---|
| ТР            |   | Информация профиля<br>Обновите информацию вашего профиля |          |                    |          |   |
|               |   | Фамилия                                                  | Имя      |                    | Отчество |   |
|               |   | Тест                                                     | Родитель |                    |          |   |
| 1 🛞           | 2 | Email                                                    |          |                    |          |   |
|               | 2 | Email родителя                                           |          |                    |          |   |
| Сохранить     |   | Язык по умолчанию                                        |          | Адрес веб-страницы |          |   |
| 5             |   | Русский                                                  | ¢        |                    |          |   |
|               | з | Тема рабочей среды<br>Не выбрано 🗸 🗸                     |          |                    |          |   |
|               |   | Прикрепленные роли                                       |          |                    |          | > |
| 4             |   | Обновление пароля                                        |          |                    |          | > |
|               |   | Уведомления                                              |          |                    |          | > |
|               |   | Сессии браузеров                                         |          |                    |          | > |

# Рисунок 11 – Настройки профиля

Для смены пароля (рис. 12) введите текущий пароль, новый пароль и подтвердите его. После заполнения всех полей данного блока, нажмите кнопку «Сохранить». В случае ошибки попробуйте вновь проделать все указанные действия по обновлению пароля.

| Обновление пароля                                           |         |  |  |  |
|-------------------------------------------------------------|---------|--|--|--|
| <ol> <li>Не передавайте свой пароль другим людям</li> </ol> |         |  |  |  |
|                                                             |         |  |  |  |
| Текущий пароль                                              |         |  |  |  |
| Новый пароль                                                | $\odot$ |  |  |  |
| Подтверждение пароля                                        |         |  |  |  |
|                                                             |         |  |  |  |
| Сохранить                                                   |         |  |  |  |

Рисунок 12 – Смена пароля

В верхнем правом углу страницы расположена ссылка с ФИО ребенка, открывающая профиль прикрепленного студента (ребенка) в личном кабинете (рис. 13).

|                    |                 |  | Кафронова Ю.Д.   ЮЗ015 ∨ В<br>Сафорнова Ю.Д.   ЮЗ015 |
|--------------------|-----------------|--|------------------------------------------------------|
| TP 🖸               | • Тест Родитель |  | Ch crittorion (off Licence)                          |
| Родитель           | TD              |  |                                                      |
| Рабочий стол       | IP              |  |                                                      |
| <b>Q</b> Обращения |                 |  |                                                      |
| • Список           |                 |  |                                                      |
| Новости            | Настройки       |  |                                                      |
| 🛞 Услуги           |                 |  |                                                      |

Рисунок 13 – Личный кабинет ребенка

Нажмите на ФИО ребенка, откроется профиль студента (ребенка) в личном кабинете (рис. 14).

#### 

| TD O            | - Сафронова Ю 📰 🛛 Д | er let                                            |
|-----------------|---------------------|---------------------------------------------------|
| Родитель        | CIO                 | Личный номер Курс Группа Статус Телефон для сеязи |
| Рабочий стол    | CrO                 | Уровень образования                               |
| 🕗 Обращения 💦   |                     |                                                   |
| 🖻 Новости       |                     | Направление подготовки                            |
| 😔 Услуги        |                     | Verschener                                        |
| Обучающийся 🗸   | 2 1                 | K REAN GYNELLUN                                   |
| 📄 Приказы       |                     | Форма обучения                                    |
| 😑 Портфолио     |                     | 204TH2                                            |
| 🗠 Траектория    |                     | Год поступления                                   |
| Зачетная книжка |                     | 2957.2                                            |
| 💮 Успеваемость  |                     | Учебное подразделение                             |
| Учебный план    |                     |                                                   |
| 🗇 Расписание    |                     | Владение иностранным языком                       |
|                 |                     | and shared with the state of the                  |

# Рисунок 14 – Профиль ребенка

[1] В карточке студента находится: личный номер студента, текущий курс обучения, номер группы, статус (активный, отчислен и т д), телефон, уровень образования, направление подготовки, квалификация, форма обучения, год поступления, учебное подразделение (факультет), уровень владения иностранным языком.

[2] Меню личного кабинета студента.

# 6.2 Раздел «Рабочий стол»

| TP G           | • Рабочий стол |        |          |  |
|----------------|----------------|--------|----------|--|
| Родитель       | Новости        | Группа | Контакты |  |
| 🙆 Рабочий стол |                |        |          |  |

В данном разделе можно посмотреть новости университета и группу обучающихся.

Рисунок 15 – Раздел «Рабочий стол»

На вкладке «Новости» отображены опубликованные новости. Для открытия и просмотра подробной информации новости, кликнете мышью по новости. Откроется страница с информационным сообщением. Если для новости добавлен файл, скачайте его, кликнув мышью по его названию.

На вкладке «Группа» расположен список ФИО одногруппников, а также их даты рождения (если они в настройках разрешили отображать день рождения другим пользователям), староста группы и куратор. Нажав на

кнопки 📖 📃 изменится форма отображения списка одногруппников.

6.3 Раздел «Обращения»

В данном разделе можно посмотреть список отправленных обращений и создать новое обращение в службу технической поддержки личного кабинета.

Для того, чтобы создать новое обращение, кликнете мышью по кнопке, на открывшейся форме (рис. 16) заполните все обязательные поля (см. главу 7 <u>Обращение в техническую поддержку</u>) и нажмите на кнопку «Сохранить».

| Автор *                                                                                                    |      |
|----------------------------------------------------------------------------------------------------|------|
|                                                                                                    |      |
| Электронная почта *                                                                                                    |      |
|                                                                                                    |      |
| Вид обращения *                                                                                                    |      |
| Обращение в тех.поддержку НГУЭУ                                                                                        | ~    |
| Тема обращения *                                                                                                    |      |
|                                                                                                    |      |
| Текст *                                                                                                    |      |
|                                                                                                    |      |
|                                                                                                    |      |
|                                                                                                    |      |
|                                                                                                    | ,    |
| Загрузить файлы                                                                                                    |      |
| Прикрепляемый файл должен быть одного из следующих тиг<br>pdf,png,docx,doc,xlsx,xls,jpg,jpeg,tiff,bmp и не более 5 M6. | 10B: |
|                                                                                                    |      |

Рисунок 16 – Создание обращения

### 6.4 Раздел «Услуги»

В разделе услуги расположены вкладка «Витрина услуг» со списком услуг, разделенных по категориям, и вкладка «Мои заявки» со списком созданных заявок.

| • Услуги                         |   |
|----------------------------------|---|
| Витрина услуг Мои заявки         |   |
| Введите название услуги          |   |
| 88 Услуги Информационного центра | > |

Рисунок 17 – Раздел «Услуги»

Чтобы отправить запрос на какую-либо услугу, предоставляемую университетом выберете категорию услуги, нажав на ссылку с ее названием, нажмите «Получить услугу». Вам откроется список услуг. Определите необходимую вам услугу. В строке с названием услуги отмечено ответственное подразделение за оказание данной услуги и вид получения результата.

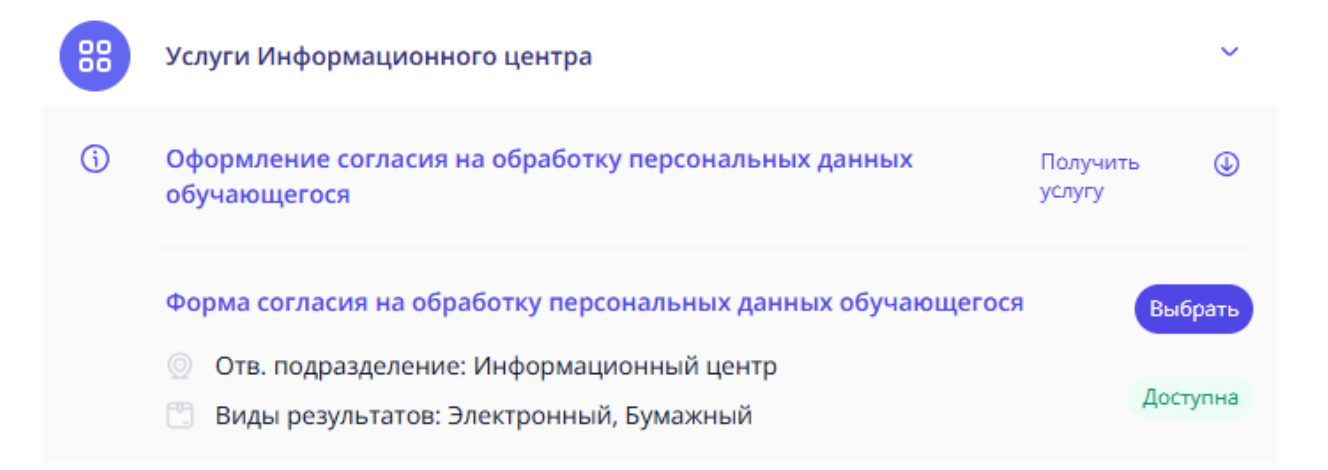

### Рисунок 18 – Каталог услуг

Для перехода к запросу услуги нажмите «Выбрать». Откроется форма с полями, которые необходимо заполнить. Перед заполнением полей обязательно прочтите описание.

Для того, чтобы просмотреть список заявок в «Мои заявки».

В открывшемся списке расположены заявки со статусами:

— «Черновик» – не отправленные заявки, специалист их не видит;

— «Внешняя система» – заявка обрабатывается во внешней системе и уведомление о ее выполнении, а также результат ее выполнения вы получите на электронную почту;

— «Ожидает проверки» – заявка обрабатывается в личном кабинете и ожидает проверки специалиста;

— «Требует уточнений» – вам необходимо уточнить некоторые сведения по заявке, для этого щелкните мышью по номеру заявки, прочтите информационное сообщение от специалиста и отправьте ответ.

«Принято к исполнению» – заявка проверена специалистом и не требует уточнений студента;

— «В работе» – заявка в работе у специалиста;

— «Выполнена успешно» – заявка выполнена специалистом, откройте ее и просмотрите информационное сообщение в чате и результат выполнения заявки в виде файла (если результатом оказания услуги является документ).

6.5 Раздел «Приказы»

Раздел «Приказы» включает перечень приказов о движении контингента, о назначении стипендии и о дисциплинарных взысканиях.

По каждому приказу отображаются следующие данные: дата приказа, тип приказа, номер приказа, название и содержание.

| • Пе | речень прика | 30B             |                                      |                                    |   |
|------|--------------|-----------------|--------------------------------------|------------------------------------|---|
| ¢¢   | Фильтры      |                 |                                      |                                    | > |
| Дá   | ата ↑↓       | Номер приказа ঝ | Название                             | Содержание                         |   |
| 03   | 3.07.2023    | 2423/c          | О переводе с курса на курс студентов | на основании итогов 2022/2023 уч 向 |   |

Рисунок 19 – Перечень приказов

# 6.6 Раздел «Портфолио»

| Чтобы        | ознакомиться    | c | правилами    | ПО | заполнению | портфол | ио, |
|--------------|-----------------|---|--------------|----|------------|---------|-----|
| необходимо н | ажать на кнопку | C | ) (рис. 20); |    |            |         |     |
| Портфолио    |                 |   |              |    | XLSX PDF ( | )       |     |
| 😤 Фильтры    |                 |   |              |    | 1          | ]       | >   |
| Нет данных.  |                 |   |              |    |            |         |     |

# Рисунок 20 – Портфолио

## 6.7 Раздел «Траектория»

Траектория обучения (рис. 21) - список осваиваемых дисциплин и видов их контроля. Раздел «Индивидуальная образовательная траектория» содержит информацию о пути освоения обучающимся образовательной программы, представленный по годам в соответствии с учебным планом.

| • Индивидуальная образовател  | вная траектория                                                                               |                |
|-------------------------------|-----------------------------------------------------------------------------------------------|----------------|
| Старт<br>2024/2025 (зимний) 🧖 | Деловой иностранный язык<br>🕞 Зачет 🛛 🕞 Контрольная работа                                    | 36 ч. / 1 з.е  |
| 🦗 2024/2025 (летний)<br>Финиш | <b>Деловые и научные коммуникации</b><br>ⓒ Контрольная работа ⓒ Зачет                         | 72 ч. / 2 з.е  |
|                               | Инструментальные методы поддержки принятия решений<br>🕑 Экзамен 🛛 🔗 Контрольная работа        | 108 ч. / 3 з.е |
|                               | Информационное общество и проблемы прикладной информатики<br>🕞 Экзамен 🛛 🕞 Контрольная работа | 108 ч. / З з.е |
|                               | Коучинг команд<br>🕞 Зачет 🛛 🔗 Контрольная работа                                              | 72 ч. / 2 з.е  |
|                               | Критический анализ и теория аргументации                                                      |                |
|                               | ञ 2024/2025 (зимний)                                                                          | Текущий год    |

Рисунок 21 – Индивидуальная образовательная траектория

Дисциплины в траектории обучения подсвечиваются по следующему правилу:

— красный – курс по дисциплине пройден, но есть долги;

— синий – текущий год (не все контрольные мероприятия по предмету пройдены);

— серый – год больше текущего;

— зеленый – курс полностью пройден (прошедший уч. год с положительными результатами).

### 6.8 Раздел «Зачетная книжка»

Зачетная книжка (рис. 22) – это форма представления результатов освоения обучающимися основной образовательной программы, специальности или направления подготовки, в течение всего периода обучения.

| ∘ Зачетная книжка № 200866  |                |      |          |            |           |                   |
|-----------------------------|----------------|------|----------|------------|-----------|-------------------|
| 4 курс 3 курс 2 курс 1 курс |                |      |          |            |           | 000<br>000<br>000 |
| Летний семестр              |                |      |          |            |           | ~                 |
| Дисциплина                  | Форма контроля | Часы | Зач. ед. | Дата       | Результат | Преподаватель     |
| Экономическая теория        | Экзамен        | 144  | 4        | 23.06.2021 | Хорошо    | Клюева И.С.       |
| Программирование            | Экзамен        | 144  | 4        | 18.06.2021 | Хорошо    | Криветченко О.В.  |

Рисунок 22 – Зачетная книжка

В разделе ЗК предусмотрено два вида представления результатов освоения образовательной программы по разделам и общий список . Для переключения между представлениями нужно нажать на соответствующую кнопку в правом верхнем углу раздела (рис. 23) [1].

Для поиска необходимых дисциплин в разделе ЗК доступны фильтры:

- по наименованию дисциплины;
- по ФИО преподавателя;
- по курсу;
- по форме контроля;
- по результату;
- по периоду получения результата.

Также доступен вывод дисциплин, по которым у обучающегося имеются задолженности (рис. 23) [2]. Фильтрация выполняется автоматически при выборе значения в фильтрах.

В списочном представлении, результаты освоения дисциплин подразделяются на виды работ (учебной нагрузки), переключение между которыми производится при помощи вкладок (рис. 23) [3]:

- Сессия (оценка, полученная на зачёте или экзамене);
- КР (КП) (оценки за курсовые работы или проекты);
- Практики (оценки по результатам практик);
- НИР (оценки за научно-исследовательские работы);
- ГИА (оценка, полученная на итоговом государственном экзамене);
  - ВКР (оценка за выпускную квалификационную работу).

| За         | четная книжка № 200866              |          |     |       |           |            |         |                |           |
|------------|-------------------------------------|----------|-----|-------|-----------|------------|---------|----------------|-----------|
| Ви,        | ды контроля: 📕 Сессия 🗌 КР (КП)     | Практики | НИР | П ЦИА | ВКР       | 3          |         |                |           |
| ŝŝ         | Фильтры Сбросить х                  |          |     |       |           |            |         |                | 1         |
| ~          | Наименование дисциплины             |          |     |       |           |            |         |                |           |
|            | Не выбрано                          |          |     |       |           |            |         |                | ~         |
|            | Преподаватель                       |          |     |       | Курс      |            |         | Форма контроля |           |
|            | ΦΝΟ                                 |          |     |       | 1         |            | 1 × •   | Не выбрано     | ~         |
|            | Результат                           |          |     |       | Дата      |            |         |                |           |
|            | Не выбрано                          |          |     | ~     | С дд.мм.г | rrr        | <b></b> | ПО дд.мм.гггг  | <b></b>   |
|            | Задолженность 2                     |          |     |       |           |            |         |                |           |
| Дис        | сциплина †ъ                         |          |     |       | Форм      | а контроля |         | Дата ቱ         | Результат |
| Эко<br>144 | ономическая теория<br>4 ч. / 4 з.е. |          |     |       | Э         | кзамен     | 2       | 3.06.2021      | Хорошо    |
| Пр<br>144  | ограммирование<br>4 ч. / 4 з.е.     |          |     |       | Э         | кзамен     | 1       | 8.06.2021      | Хорошо    |

Рисунок 23 – Фильтры в зачетной книжке

Результаты промежуточной аттестации в ЗК содержат следующую информацию:

- наименование дисциплины;
- общее количество учебных часов;
- учебный год, курс, семестр (триместр, модуль);

- форма контроля;
- результат контроля (оценка);
- дата сдачи;
- ФИО преподавателя/ комиссии преподавателей.

При нажатии на название дисциплины в любом из представлений ЗК открывается окно «Информация об отметке» (рис. 24).

| Информация об от                           | метке                       |                         | ۲                               |
|--------------------------------------------|-----------------------------|-------------------------|---------------------------------|
| Название дисциплины<br>Экономическая теори | ия                          |                         |                                 |
| Учебный год<br>2020/2021 (1 курс)          |                             | Учебный пе<br>Летний се | риод<br>местр                   |
| Документ<br>Ведомость №23854               |                             |                         |                                 |
| Преподаватели<br>Клюева И.С.               |                             |                         |                                 |
| Форма контроля<br>Экзамен                  |                             | Оценка<br>Хорошо        |                                 |
| Дата сдачи<br>23.06.2021                   | Дата загрузки<br>20.02.2023 | I                       | Последнее обновление 20.02.2023 |

Рисунок 24 – Информация об отметке

## 6.9 Раздел «Успеваемость»

Раздел «Успеваемость» (рис. 25) предназначен для просмотра текущих отметок и данных о посещаемости занятий за учебный период. В блоке над таблицей находятся строка поиска отметок по дисциплине и фильтры по видам занятий: «Лекции», «Семинары», «Практ. занятия» и «Лаб. занятия». Если установлен один из фильтров, то отображаются отметки только с соответствующим типом, например, практ.занятия.

| • Текущая успеваемость                 |          |            |                            |           |          |          |          |         |          |
|----------------------------------------|----------|------------|----------------------------|-----------|----------|----------|----------|---------|----------|
| Отображать события: 🗌 Лекции 🗌 Семинар | ы 📕 Пра  | акт. занят | ия 🗌 Л                     | аб. занят | ия 🗙     |          |          |         |          |
| Q Безопасность жизнедеятельности       | ×        |            |                            |           |          |          |          |         |          |
| Октябрь 2022 (43 неделя)               |          |            |                            |           |          |          |          |         | Сегодня  |
| Дисциплина/Мероприятие                 | ПН<br>24 | BT<br>25   | СР<br><b>Сегодня</b><br>26 | ЧТ<br>27  | ПТ<br>28 | СБ<br>29 | BC<br>30 | Рейтинг | Пропуски |
| Безопасность жизнедеятельности         |          |            |                            |           |          |          |          | 3.67    | 0-2      |

Рисунок 25 – Раздел «Успеваемость»

Также есть возможность переключения на помесячный просмотр списка занятий с аналогичными параметрами поиска и фильтрации (кнопки <sup>Ш</sup>).

В случае если все фильтры установлены или сброшены, отображаются все типы отметок. По умолчанию отображаются отметки и данные о посещаемости занятий за текущую неделю.

Для перехода между неделями можно использовать стрелки «влево», «вправо» рядом с названием месяца.

Если отметка была получена на лекции, то оценка выделяется зеленым цветом, если на практике – синим, если на лабораторном занятии - фиолетовым.

Нажав на оценку, откроется окно с информацией об отметке: наименование дисциплины, дата проведения занятия, тема занятия, отметка о присутствии, балл, а также ФИО преподавателя, выставившего отметку. Если же оценок на занятии было получено несколько, или в один день было несколько занятий по дисциплине (например, лекция и практика или же практика и практика), то в таблице отобразится «...». Нажав на «...» также можно просмотреть информацию о выставленных отметках.

В случае если на занятии не было выставлено отметок, но студент присутствовал на занятии в таблице отобразится «.».

Если студент отсутствовал на занятии, в таблице отобразится «н».

Справа от отметок приведены данные о рейтинге и количестве пропусков по дисциплине. Общее количество пропусков считается по дисциплине с начала учебного периода нарастающим итогом (цифра справа), цифра слева показывает все пропуски по дисциплине на текущей неделе

28

6.10 Раздел «Учебный план»

В учебном плане (рис. 26) можно ознакомиться со списком осваиваемых дисциплин, их видом контроля, отведенных часов на освоения и периодом освоения.

| Учебный план |                                                          |             |                 |                                                                          |     |
|--------------|----------------------------------------------------------|-------------|-----------------|--------------------------------------------------------------------------|-----|
| Индекс       | Название дисциплины                                      | Всего часов | Период освоения | Вид контроля                                                             |     |
| Б1           | Дисциплины (модули)                                      | -           | -               |                                                                          | ~ } |
| Б1.В         | Часть, формируемая участниками образовательных отношений | -           | -               |                                                                          |     |
| Б1.О         | Обязательная часть                                       | -           | -               |                                                                          | ~   |
| Б1.О.1       | Основы российской государственности                      | 72          | 1               | Зачет<br>дифференцированный<br>(1)                                       |     |
| Б1.0.2       | История России                                           | 144         | 1, 2            | Зачет<br>дифференцированный<br>(1)<br>Зачет<br>дифференцированный<br>(2) |     |

Рисунок 26 – Учебный план

В учебном плане включает дисциплины за весь период обучения.

# 6.11 Раздел «Расписание»

Раздел меню личного кабинета «Расписание» предназначен для быстрого перехода на расписание группы.

# 7 Обращение в техническую поддержку

Если у вас остались вопросы или вы столкнулись с какой-либо проблемой при работе в личном кабинете НГУЭУ, вы можете обратиться в техническую поддержку.

Для этого на главной странице входа в личный кабинет нажмите по кнопка "Техническая поддержка" (рис. 27).

|              | Вход в систему                                                                        |
|--------------|---------------------------------------------------------------------------------------|
|              | Еще не зарегистрированы? Регистрация                                                  |
|              | E-mail                                                                                |
|              |                                                                                       |
|              | Пароль                                                                                |
|              |                                                                                       |
| <b>НГУЭУ</b> | Запомнить меня Войти без регистрации                                                  |
|              | Войти                                                                                 |
|              | Восстановление пароля                                                                 |
|              |                                                                                       |
|              | Нужна помощь?                                                                         |
|              | Нужна помощь?<br>Техническая поддержка                                                |
|              | Нужна помощь?<br>Техническая поддержка<br>Конкурсные списки                           |
|              | Нужна помощь?<br>Техническая поддержка<br>Конкурсные списки<br>Инструкция абитуриента |

Рисунок 27 – Кнопка "Техническая поддержка"

В открывшейся форме (рис. 16) укажите ваши ФИО, тему обращения, ваш актуальный E-mail и текст обращения, при возможности укажите ваш телефон, чтобы специалисты технической поддержки смогли с вами связаться. В тексте обращения опишите подробно с какой проблемой вы столкнулись, какую ошибку выдает система. Важно! Также, пожалуйста, укажите, родителем какого студента вы являетесь. Пример заполнения обращения представлен на рисунке 28.

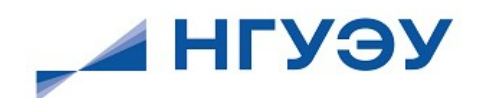

| Переити к ав                           | эторизации                                                                                                    |
|----------------------------------------|----------------------------------------------------------------------------------------------------|
| Ваши Ф.И.О *                           |                                                                                                    |
| Иванов Ива                             | ан Иванович                                                                                                    |
| Тема обращені                          | *                                                                                                    |
| Не могу вой                            | йти в ЛК родителя                                                                                                    |
| Ваш E-mail *                           |                                                                                                    |
| 12345@mail                             | Lru                                                                                                    |
| Ваш номер тел                          | тефона                                                                                                    |
| +7 (111) 111                           | -11-11                                                                                                    |
| Текст обращен                          | кия *                                                                                                    |
| Являюсь от<br>успеваемос<br>или пароль | цом Ивановой Анны Ивановны, не могу зайти в свой ЛК, чтобы посмотреть<br>ть дочери. При попытке входа появляется ошибка "Неправильное имя пользователя<br>," |
| Обязательно укаж                       | ките ФИО и текст обращения. Если вы являетесь студентом, укажите группу и № студ,билета.                                                                     |

Рисунок 28 – Заполненное обращение

Также можно прикрепить скриншоты и файлы, нажав кнопку Загрузить файлы. Прикрепляемый файл должен быть одного из следующих типов: pdf, png, docx, doc, xlsx, xls, jpg, jpeg, tiff, bmp и не более 5 Мб.

В открывшемся окне выберите файл и нажмите «Открыть». Файл загрузится на форму, нажмите кнопку «Отправить».

Созданное обращение появится в списке обращений и поступит специалисту технической поддержки. Дождитесь ответа специалиста на адрес электронной почты, который был указан при регистрации. Для просмотра информации по обращению кликните мышью по теме обращения.